## LINEオープンチャット 学年トークルームの運用について

※LINEオープンチャットの学年ごとのトークルーム(入学年度ごと)にご登録後、お子様のクラスのサブトークルームへも入室してください。 (在学中のお子様の学年・クラスにそれぞれ入室願います)

※特別なご事情がない限り、ご登録をお願いいたします

#### 【使用目的】

◆PTA名簿に代わる保護者間の連絡手段とするため (主に「こうなんパトロール」における連絡手段となります)

#### 【活用事例】

- ◆パトロール班での事前連絡
- ◆パトロールの交代などの調整連絡
- ◆パトロールの当日の緊急連絡など

例:LINEの個人ID・電話番号・住所・メールアドレスなど

- ◆トークルームは、管理者(学年学級委員)によって管理されています。 管理者には、メンバーの強制退出、トークルーム削除などの権限があります。
- ◆LINEオープンチャットの詳しい情報はこちら LINEみんなの使い方ガイドオープンチャットを利用する https://guide.line.me/ja/services/openchat.html

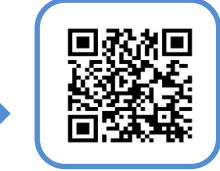

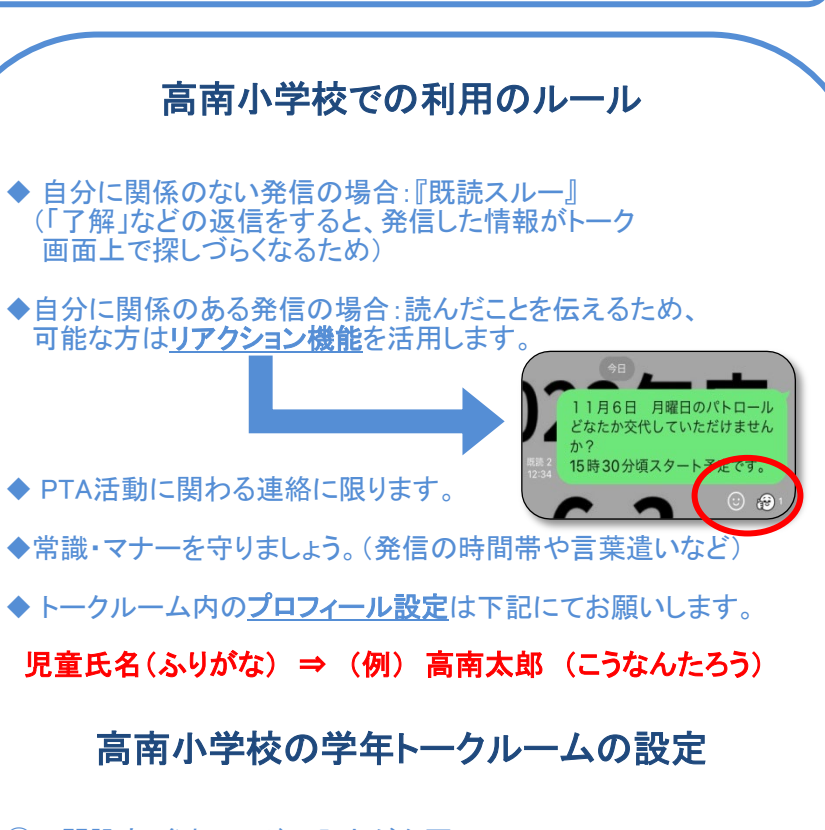

 ①公開設定:参加コードの入力が必要 (参加コード=0000、入学年度の西暦4桁)
 ②管理者・共同管理者:学年学級委員
 ③権限:管理者・共同管理者
 ④オープンチャットの検索:許可しない

※非公開のオープンチャットとなります。
 ※ご不明な点がありましたら、PTA本部までお問い合わせください。
 <u>kounan.pta.honbu@gmail.com</u>

<sup>【</sup>オープンチャットの特徴】

使い方は、LINEのグループ機能とほぼ同じです

<sup>◆</sup>オープンチャットは、グループラインと違い、個人情報・営利目的の情報を 書き込むことが禁止されています。(運営会社より削除される場合があります)

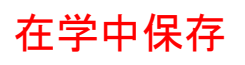

クラスサブトークルーム入室の手順

注1. 1年入学時、または転入時にお子様のクラスのサブトークルームに入室してください。 注2. 学年進級時、クラス替えの際に旧クラスから退室し、新クラスへ入室し直して下さい。 (クラスが変わらなかった場合は操作不要です。)

①トーク画面右上の三本線
 ②トークー覧をタップ
 をタップ

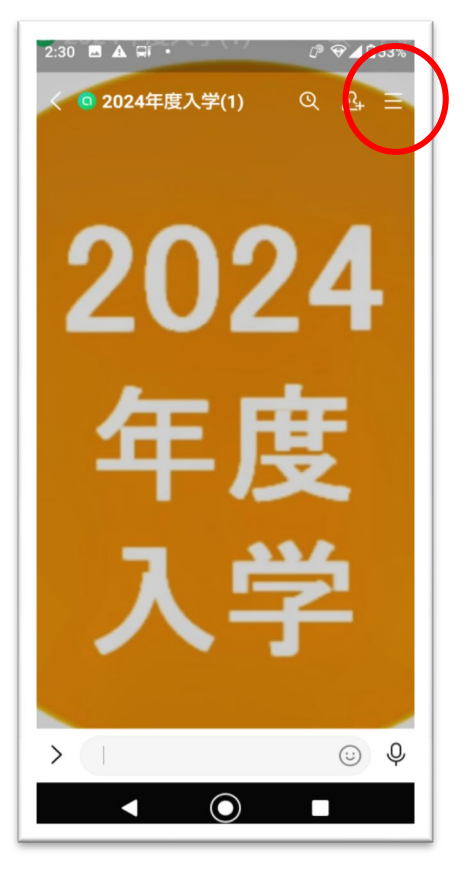

| 16:30 🖪 📾 🚔                                  |                     |                 | ♥ ❤◢ ੈ70% |
|----------------------------------------------|---------------------|-----------------|-----------|
| く 2024年度入学(1) ≪                              |                     |                 |           |
| <b>メ</b><br>通知オン                             | <u>گ</u><br>-ااردید | <b>公+</b><br>招待 | →         |
| □ 写真・動画                                      |                     |                 | >         |
| 写真や動画はありません                                  |                     |                 |           |
| 目 ノート                                        |                     |                 | >         |
| ☑ イベント                                       |                     |                 | >         |
| ⊗ リンク                                        |                     |                 | >         |
| ロ ファイル                                       |                     |                 | >         |
|                                              |                     |                 |           |
| 三 トーク一覧                                      |                     |                 | 4 >       |
| ビ分析                                          |                     |                 | · · · ·   |
| <ul> <li>② 設定 &gt;</li> <li>▲ ● ■</li> </ul> |                     |                 |           |

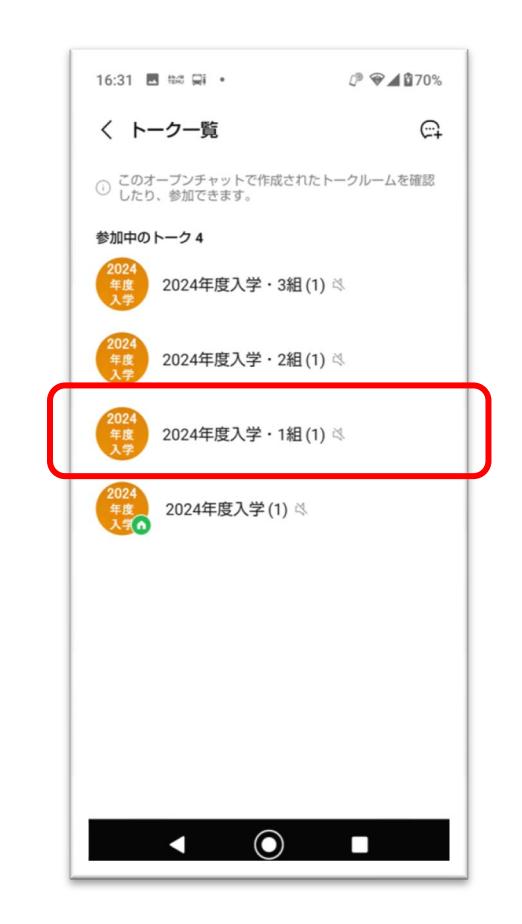

③お子様のクラスをタップ

### 在学中保存

# クラスサブトークルーム退室の手順

注1. 学年進級時、クラス替えの際に旧クラスから退室し、新クラスへ入室し直して下さい。
 (クラスが変わらなかった場合は操作不要です。)
 注2. 転出される場合も下記の手順にて退室をお願いします。
 (学年とクラス各々のトークルームで退室操作が必要です。)

①トーク画面右上の三本線をタップ

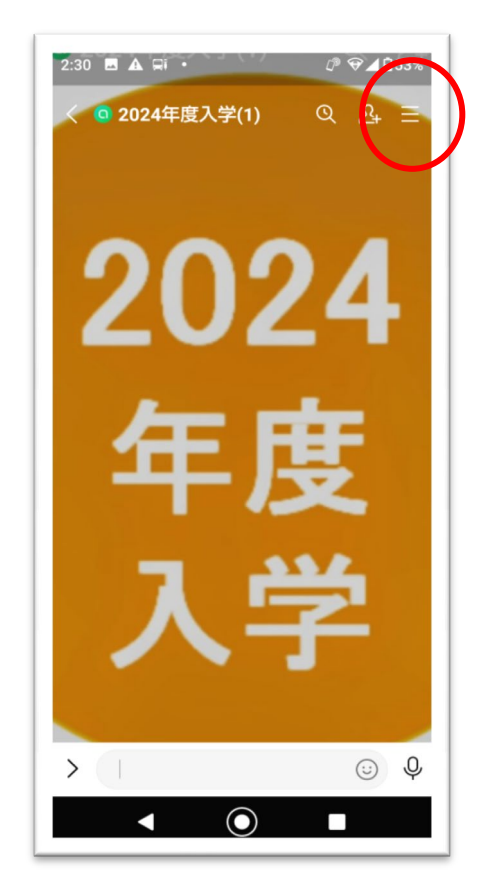

②右上の退会をタップ

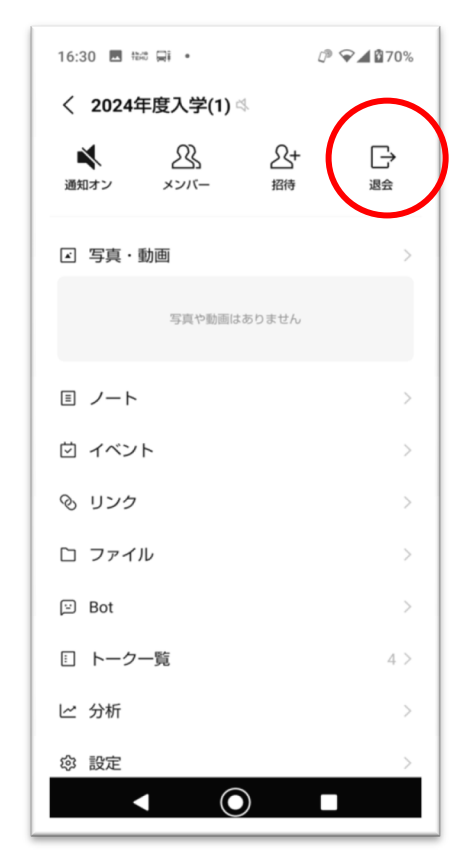